## MANUAL DEL PROGRAMA DE ASESORAMIENTO (Asesores)

# <u>Índice</u>

# Pasos previos a la visualización del programa:

| Navegador y limpiar caché/cookies   | .2 |
|-------------------------------------|----|
| Acceso al programa de Asesoramiento | .7 |

# Conceptos e información importante:

| Enlaces en las pantallas              | 9  |
|---------------------------------------|----|
| Ordenar columnas en las tablas        | 9  |
| Cierre de mes Junio en Agosto         | 9  |
| Navegación hacia atrás (Migas de pan) | 10 |

# Menú del PAA en el rol de Asesor:

| Estudiantes asignados     | 11 |
|---------------------------|----|
| Estudiantes no asignados  | 15 |
| Tabla resumen             | 21 |
| Calendario                | 22 |
| Cerrar mes                | 24 |
| Estadísticas Histórico    | 25 |
| Recursos de Asesoramiento | 26 |
| Mensajes enviados         | 27 |
| Histórico Asesoramiento   | 28 |
| Salir                     | 29 |
|                           |    |

# Información y contacto

| Guía del Asesor | 30 |
|-----------------|----|
| Contacto        | 30 |

# PASOS PREVIOS A LA UTILIZACIÓN DEL PROGRAMA:

### Navegador y limpiar caché/cookies:

El navegador estándar para el acceso a la aplicación, es Mozilla Firefox. La utilización de <u>otros navegadores</u> como Internet Explorer puede dar lugar a errores.

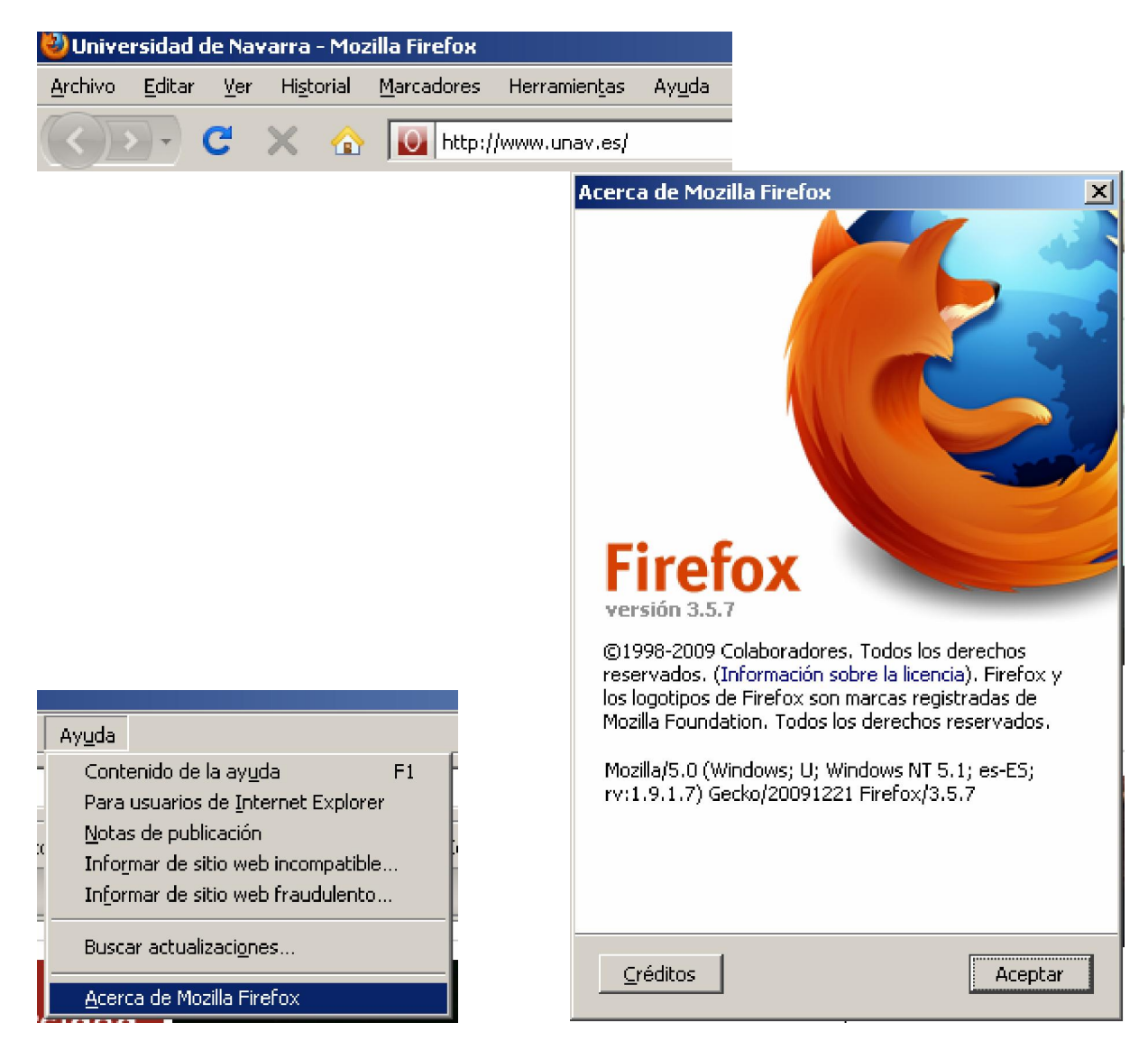

Es muy importante también, tener actualizada la versión del navegador. Para saber la que tenemos, basta ir a Ayuda, y ver Acerca de Mozilla Firefox. La versión mínima que deben tener para navegar sin problemas por la aplicación, es la 3.x Si su versión es inferior a la 2.x, debería hacer un parte de trabajo (<u>https://www.unav.es/SI/accounting/formulario\_incidencias/index.php?</u>) a los Servicios Informáticos para que actualicen su programa.

Si su versión es simplemente inferior a la 3.x, puede actualizarlo usted mismo, desde la opción de *Ayuda, Buscar actualizaciones*.

Con las versiones de navegador adecuadas, es más probable que su navegación por el programa sea más correcta.

Sin embargo, puede suceder que los cambios que usted ha realizado en el programa, no se reflejen en un momento dado en la pantalla. Esto suele ser debido a las cookies y la Cache. Desde aquí veremos cómo limpiarlas para poder seguir trabajando de manera autónoma y sin problemas:

La caché se elimina desde Herramientas, Opciones, Avanzado, Red, pulsaremos el botón de "limpiar ahora"

| Herramien <u>t</u> as                               | Ay <u>u</u> da                    |                                    |
|-----------------------------------------------------|-----------------------------------|------------------------------------|
| Bu <u>s</u> car en la                               | web                               | Ctrl+K                             |
| <u>D</u> escargas<br>⊆omplement                     | os                                | Ctrl+J                             |
| Java Consol<br>Co <u>n</u> sola de e<br>Información | e<br>errores<br>de la página      | Ctrl+Mayús.+J                      |
| Iniciar na <u>v</u> eç<br>Limpiar el <u>h</u> is    | jación privada<br>torial reciente | Ctrl+Mayús.+P<br>Ctrl+Mayús.+Supr. |
| Opciones                                            |                                   |                                    |

| Opciones                                                                                                    | ×                                                                                                    |  |  |
|----------------------------------------------------------------------------------------------------|----------------------------------------------------------------------------------------------------|--|--|
|                                                                                                    |                                                                                                    |  |  |
| Principal Pestañas Contenido Progran                                                                                                    | as Privacidad Seguridad Avanzado                                                                                                 |  |  |
| General Red Actualizar Cifrado<br>Conexión<br>Configurar cómo Firefox se conecta a Interne<br>Archivado de modo sin conexión<br>Usar <u>h</u> asta 5 MB de espacio para la<br>✓ Avisarme si un sitio solicita guardar datos<br>Los siguientes sitios web tienen datos guarda | : <u>Co</u> nfiguración<br>caché <u>Limpiar ahora</u><br>para uso sin conexión <u>Excepciones</u><br>los para el uso en modo sin |  |  |
| conexión:   Eliminar   Aceptar   Cancelar   Ayuda                                                                                                    |                                                                                                    |  |  |

Mientras que las cookies podemos eliminarlas desde la pestaña de Privacidad, marcando el enlace de Eliminar cookies de forma individual. En dicho caso, hay que eliminar todas las contenidas en "unav.es" y en "cas.unav.es"

| Opciones                                                                              |                                |                                     |                                  |                             |                 |                | × |
|---------------------------------------------------------------------------------------|--------------------------------|-------------------------------------|----------------------------------|-----------------------------|-----------------|----------------|---|
|                                                                                       |                                | <b>三</b> 页                          |                                  | ad                          |                 | ġ.             |   |
| Principal                                                                             | Pestañas                       | Contenido                           | Programas                        | Privacidad                  | Seguridad       | Avanzado       |   |
| – Historial –                                                                         |                                |                                     |                                  |                             |                 |                |   |
|                                                                                       |                                | 1 1 1                               |                                  |                             |                 |                |   |
| Firefox <u>p</u> o                                                                    | drá:  Recor                    | dar historial                       |                                  |                             |                 |                |   |
|                                                                                       |                                |                                     |                                  |                             |                 |                |   |
|                                                                                       |                                |                                     |                                  |                             |                 |                |   |
|                                                                                       |                                |                                     |                                  |                             |                 |                |   |
| Et al.                                                                                |                                |                                     |                                  |                             |                 |                |   |
| Firefo                                                                                | ox recordara :<br>tará también | su historial de l<br>cookies de los | navegacion, de<br>sitios Web que | escargas, rorm<br>: visite. | iularios y busq | juedas, y      |   |
| gaan                                                                                  |                                |                                     | 51055 1165 <b>q</b> 66           | 10001                       |                 |                |   |
| También podría limpiar su bistorial reciente, o eliminar cookies de forma individual. |                                |                                     |                                  |                             |                 |                |   |
|                                                                                       |                                |                                     |                                  |                             |                 |                |   |
|                                                                                       |                                |                                     |                                  |                             |                 |                |   |
|                                                                                       |                                |                                     |                                  |                             |                 |                |   |
|                                                                                       |                                |                                     |                                  |                             |                 |                |   |
|                                                                                       |                                |                                     |                                  |                             |                 |                |   |
| Barra de c                                                                            | lirecciones                    |                                     |                                  |                             |                 |                |   |
| C <u>u</u> ando se                                                                    | e use la barra                 | de direcciones                      | ;, sugerir: Hi                   | storial y marca             | adores 💌        |                |   |
|                                                                                       |                                |                                     |                                  |                             |                 |                |   |
|                                                                                       |                                |                                     |                                  | Aceptar                     | Cancelar        | Ay <u>u</u> da |   |

| ど Cookies           | :                                                                                     | _                      | . D × D |
|---------------------|---------------------------------------------------------------------------------------|------------------------|---------|
| Bu <u>s</u> car:    |                                                                                       |                        | P       |
| Las cookie          | s siguientes están guardada                                                           | as en su ordenador:    |         |
| Sitio               |                                                                                       | Nombre de la cookie    |         |
| 😑 🚞 cas             | .unav.es                                                                              |                        |         |
|                     | cas.unav.es                                                                           | CASTGC                 |         |
|                     | cas.unav.es                                                                           | JSESSIONID             | •       |
| Nomb                | re: <ninguna cookie="" selecc<="" th=""><th>ionada&gt;</th><th></th></ninguna>        | ionada>                |         |
| Conteni             | <b>do:</b> <ninguna cookie="" selecc<="" th=""><th>ionada&gt;</th><th></th></ninguna> | ionada>                |         |
| Servid              | lor: <ninguna cookie="" selecc<="" th=""><th>ionada&gt;</th><th></th></ninguna>       | ionada>                |         |
| Ru                  | ita: I <ninguna cookie="" selecc<="" th=""><th>ionada&gt;</th><th></th></ninguna>     | ionada>                |         |
| Enviar pa           | <b>ra:</b> <ninguna cookie="" selecc<="" th=""><th>ionada&gt;</th><th></th></ninguna> | ionada>                |         |
| Expi                | ira: <ninguna cookie="" selecc<="" th=""><th>ionada&gt;</th><th></th></ninguna>       | ionada>                |         |
| Elimina <u>r</u> co | okies Elimin <u>a</u> r todas las                                                     | cookies <u>C</u> errar |         |

| <br>000   | 000 |
|-----------|-----|
| $   _{A}$ | 25  |

| 🕙 Cookies                                                                      |                       |
|--------------------------------------------------------------------------------|-----------------------|
| Bu <u>s</u> car:                                                               | P                     |
| Las cookies siguientes están guardadas                                         | en su ordenador:      |
| Sitio                                                                          | Nombre de la cookie   |
| 🗖 🚞 unav.es                                                                    |                       |
| unav.es                                                                        | PHPSESSID             |
| 📄 unav.es                                                                      | JSESSIONID            |
| 📄 unav.es                                                                      | has_js                |
| 📄 unav.es                                                                      | _csuid                |
| unav.es                                                                        | updates 🗾             |
| Nombre: <ninguna cookie="" seleccio<="" td=""><td>nada&gt;</td></ninguna>      | nada>                 |
| Contenido: <ninguna cookie="" seleccio<="" td=""><td>nada&gt;</td></ninguna>   | nada>                 |
| Servidor: <ninguna cookie="" seleccio<="" td=""><td>nada&gt;</td></ninguna>    | nada>                 |
| Ruta: <ninguna cookie="" seleccio<="" td=""><td>nada&gt;</td></ninguna>        | nada>                 |
| Enviar para: <ninguna cookie="" seleccio<="" td=""><td>nada&gt;</td></ninguna> | nada>                 |
| Expira: <ninguna cookie="" seleccio<="" td=""><td>nada&gt;</td></ninguna>      | nada>                 |
| Elimina <u>r</u> cookies Elimin <u>a</u> r todas las c                         | ookies <u>C</u> errar |

Otra forma de eliminar las cookies, es desde la página en la que estamos, pulsar el botón derecho y Ver información de la página.

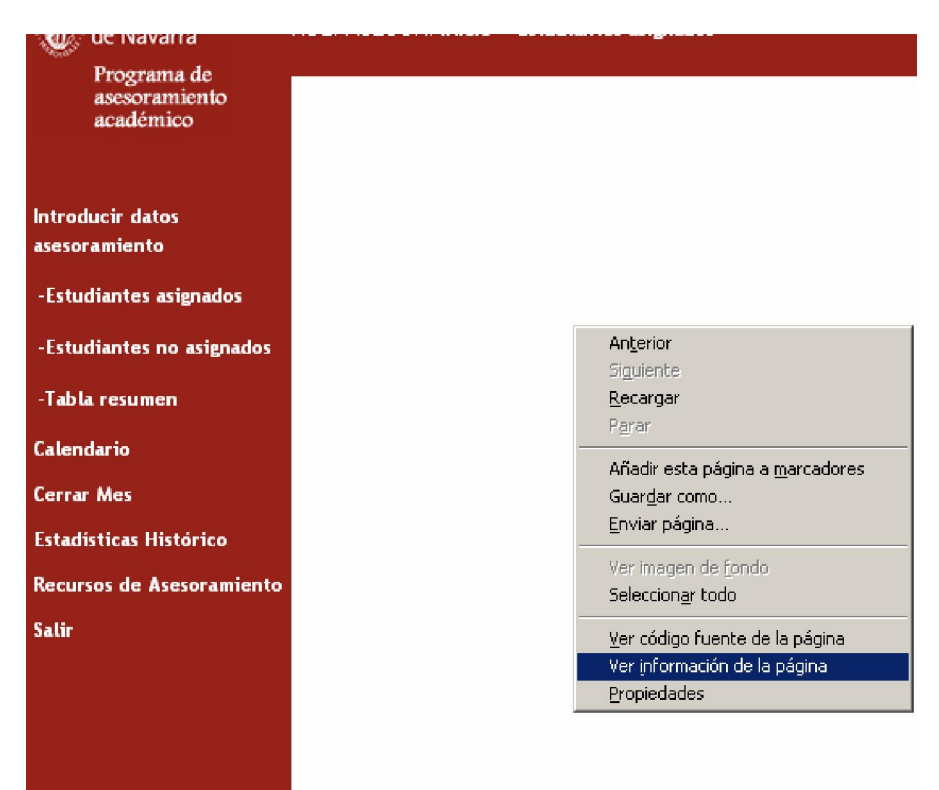

# Y desde ahí, entrar en Seguridad, y Ver Cookies:

| 🕗 Información de la página - http://eolopre.cti.unav.es:                                                                                                    | 8085/Asesoramien                              | to/pages/index.jsf 💶 🗖 🗙                 |
|----------------------------------------------------------------------------------------------------|-----------------------------------------------|------------------------------------------|
| General Medios Permisos Seguridad                                                                                                    |                                               |                                          |
| Identidad del sitio web<br>Sitio web: <b>eolopre.cti.unav.es:8085</b><br>Propietario: <b>Este sitio web no proporciona inform</b><br>Verificado por: <b>No especificado</b>                            | ación sobre su duei                           | ño.                                      |
| Privacidad e historial<br>2Se ha visitado este sitio web anteriormente?<br>2Este sitio está almacenando información (cookies) en este<br>ordenador?<br>2Se han guardado contraseñas de este sitio web? | No<br>Sí<br>No                                | Ver cookjes<br>Ver contraseñas guardadas |
| Detalles técnicos<br><b>Conexión sin cifrar</b><br>El sitio web eolopre.cti.unav.es:8085 no admite cifrado para l<br>La información enviada por Internet sin cifrar puede ser vista                    | a página que está vien<br>por otras personas. | do.                                      |

Volveríamos a eliminar las del Sitio cas.unav.es y unav.es

| Cookies                                                                                                    | _ [] >                |  |  |
|----------------------------------------------------------------------------------------------------|-----------------------|--|--|
| Bu <u>s</u> car: unav.es                                                                                                    | ×                     |  |  |
| Las siguientes cookies se ajustan a su                                                                                                    | búsqueda:             |  |  |
| Sitio                                                                                                    | Nombre de la cookie   |  |  |
| cas.unav.es                                                                                                    | CASTGC                |  |  |
| cas.unav.es                                                                                                    | JSESSIONID            |  |  |
| 📄 unav.es                                                                                                    | PHPSESSID             |  |  |
| 📄 unav.es                                                                                                    | JSESSIONID            |  |  |
| 📄 unav.es                                                                                                    | has_js                |  |  |
| unav.es                                                                                                    | _csuid                |  |  |
| Nombre: CASTGC<br>Contenido: TGT-2202-GcpDWm1Bqg7dz22zKHZbblRgQ0EHr7okmT6-2<br>Servidor: cas.unav.es<br>Ruta: /cas<br>Enviar para: Sólo conexiones cifradas |                       |  |  |
| Expira: al finalizar la sesión                                                                                                    |                       |  |  |
| Eliminar cookie Eliminar todas las c                                                                                                    | ookies <u>C</u> errar |  |  |

### Acceso al programa de Asesoramiento:

Para acceder al programa, lo más normal, es entrar a la página general de la Universidad, y desde ahí, entrar al apartado de **Profesores > Asesoramiento** >Acceso al Programa de Asesoramiento Académico

| Universidad<br>de Navarra                                                                                 |                                             | Universidad<br>de Navarra                                                                                                    | Profesores                             |
|----------------------------------------------------------------------------------------------------|---------------------------------------------|----------------------------------------------------------------------------------------------------|----------------------------------------|
| ALUMNOS<br>FUTUROS ALUMNOS<br>INTERNACIONAL<br>PROFESORES<br>ALUMNI<br>AMIGOS<br>ACERCA DE LA UNIVERSIDAD |                                             | PORTADA<br>GESTIÓN ACADÉMICA<br>ASESORAMIENTO<br>FORMACIÓN<br>ESPACIO EUROPEO DE EDUCACIÓN<br>SUPERIOR (EEES)<br>RECURSOS<br>UNIVERSIA XXI<br>CONVIENE SABER |                                        |
| historia, ubicación, Opus Dei<br>CENTROS<br>facultades, institutos,<br>departamentos                      | *La Universio<br>máximo nive<br>apertura de | Enlaces de interés                                                                                                    | unav.es   Servi<br><b>Avisos y not</b> |
| OFERTA ACADÉMICA                                                                                          |                                             |                                                                                                    | Nuevas se:                             |

Cuando un asesor se identifica y entra al programa (http://www.unav.es/Asesoramiento), llega a una pantalla como ésta:

| Universidad<br>de Navarra         | ROL: ASESOR: INICIO > Estudiantes asignados | CURSO ACADÉMICO: 2009-2010 | $\bowtie$ |  |
|-----------------------------------|---------------------------------------------|----------------------------|-----------|--|
| académico                         |                                             |                            |           |  |
|                                   |                                             |                            |           |  |
| Introducir datos<br>asesoramiento |                                             |                            |           |  |
| -Estudiantes asignados            |                                             |                            |           |  |
| -Estudiantes no asignados         |                                             |                            |           |  |
| -Tabla resumen                    |                                             |                            |           |  |
| Calendario                        |                                             |                            |           |  |
| Cerrar Mes                        |                                             |                            |           |  |
| Estadisticas Histórico            |                                             |                            |           |  |
| Recursos de Asesoramiente         | •                                           |                            |           |  |
| Salir                             |                                             |                            |           |  |
|                                   |                                             |                            |           |  |
|                                   |                                             |                            |           |  |
|                                   |                                             |                            |           |  |
|                                   |                                             |                            |           |  |

Conforme naveguemos por la aplicación, veremos que el cursor del ratón no cambia cuando se está procesando la información. En vez de eso, el indicador está en la parte superior derecha de las páginas. Está pálido cuando no hace nada. Y torna a azules cuando está procesando.

| Universidad<br>de Navarra  | ROL: ASESOR: <b>INICIO</b><br>Leyre Bermudez Carballal | CURSO ACADÉMICO: <b>2011-2012</b><br>11/08/2011 | × | \$ <b>.</b> * |
|----------------------------|--------------------------------------------------------|-------------------------------------------------|---|---------------|
| asesoramiento<br>académico |                                                        |                                                 |   |               |

# Conceptos e información importante:

### Enlaces en las pantallas:

En muchas de las pantallas vamos a encontrar nombres, direcciones de correo electrónico, etc... subrayados y en azul. Se trata de enlaces que nos llevan a nuevas pantallas para mostrar más información.

Los nombres de alumnos, son enlaces en todas las pantallas: al pinchar sobre el alumno podremos ver su ficha.

#### Ordenar columnas en las tablas:

Si pinchamos en las cabeceras de las tablas, ésta se ordena por ese campo. La cabecera de la tabla que está en color (en la imagen *Curso*) será la columna por la que estamos ordenando. Se puede ordenar de forma ascendente (pinchando una vez) o descendente (pinchando de nuevo), la flecha amarilla que aparece al lado del nombre de la cabecera indica el orden.

|  | Nombre | Carnet | Titulación | Estado exp. | Curso 🔺 | Entrevistas | Última<br>entrevista |
|--|--------|--------|------------|-------------|---------|-------------|----------------------|
|--|--------|--------|------------|-------------|---------|-------------|----------------------|

#### *Cierre de mes Junio en Agosto:*

Algunos asesores realizan entrevistas en los meses de julio y agosto. El programa no contempla estos meses como lectivos, no dejando añadir entrevistas en estos meses. Para poder añadir y contabilizar estas entrevistas, se deben introducir en el mes de Junio. Este mes se puede mantener abierto hasta el 20 de agosto.

Recibirán mensajes los días 3 de julio y 3 de agosto indicando que pueden guardar las entrevistas realizadas en esos meses en el mes de junio.

Recibirán otro mensaje el 15 de agosto recordando que el día <u>20 de agosto el mes</u> <u>de junio debe estar cerrado</u>.

Aquellos asesores que no realicen entrevistas durante esos meses pueden cerrar junio cuando finalice el mes.

### Navegación hacia atrás (Migas de pan)

En la parte superior de la pantalla, se encuentran las migas de pan, son enlaces a las diferentes pantallas que hemos consultado y nos facilitan la navegación.

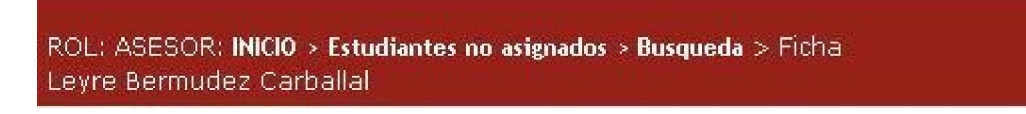

Éstas nos indican la pantalla en la que nos encontramos en ese momento e irá cambiando conforme navegamos por la aplicación.

Si queremos volver a la pantalla anterior, basta con que pinchemos sobre la miga que corresponda;

Estamos viendo la lista de *estudiantes no asignados*, pinchamos en el botón *Nuevo* para añadir otro alumno. Realizamos la búsqueda y hacemos clic en el nombre del alumno para ver su ficha. Desde la ficha y a través de las migas podemos volver a la pantalla de búsqueda.

| Universidad<br>de Navarra                        | ROL: ASE<br>Leyre Ber | SOR: INICIO > Estudia<br>rmudez Carballal | intes no asignado       | 15                   |                    | CURSO /<br>12/08/2 | ACADÉMICO:<br>011      | 2011-2012             | × ;;      | i.             |                                                                                                    |      |
|--------------------------------------------------|-----------------------|-------------------------------------------|-------------------------|----------------------|--------------------|--------------------|------------------------|-----------------------|-----------|----------------|----------------------------------------------------------------------------------------------------|------|
| Programa de<br>asesoramiento<br>académico        | ESTU                  | IDIANTES NO ASIG                          | SNADOS                  |                      |                    |                    |                        |                       |           |                |                                                                                                    |      |
|                                                  | Estudi                | iantes no asignado:                       | s: 2                    |                      |                    |                    |                        |                       |           |                |                                                                                                    |      |
| Introducir datos<br>asesoramiento                |                       | Nombre 🔶                                  | Carnet                  | Titulación           | Estado exp.        | Curso              | Entrevistas            | Última<br>entrevista  | Ficha     |                |                                                                                                    |      |
| -Estudiantes asignados                           |                       | Sánchez-Pego Ga<br>Carlota                | rcía, 112884            | Gr.Derecho-09        | Abierto            | 1                  | 0                      |                       |           |                |                                                                                                    |      |
| -Estudiantes no asignados                        |                       | Sánchez Quintana<br>Rodrigo Fernando      | 109451                  | Gr.Derecho-09        | Abierto            | 2                  | 0                      | 08/06/2011            |           |                |                                                                                                    |      |
| -Tabla resumen                                   |                       | Ficha bloqueada                           | A F                     | icha desbloquead     | la                 |                    |                        |                       |           |                |                                                                                                    |      |
| Calendario                                       | (NU                   | EVO SELECCION                             | AR TODOS M              | ANDAR MAIL EL        | IMINAR             |                    |                        |                       |           |                |                                                                                                    |      |
| Cerrar Mes                                       |                       | versidad<br>Navarra RO                    | L: ASESOR: INI          | 210 > Estudiantes no | asignados > Busque | da                 |                        | CURSO ACA             | DÉMICO: 2 | 011-2012       |                                                                                                    | 23   |
| Estadísticas Histórico                           | Pro                   | grama de                                  | yre Bermudez (          | Carballal            |                    |                    |                        | 12/08/2011            |           |                |                                                                                                    |      |
| Recursos de Asesoramiento                        | asc:<br>aca           | soramiento<br>idémico                     | BUSCAR ALU              | MNO                  |                    |                    |                        |                       |           |                |                                                                                                    |      |
| Mensajes enviados                                |                       |                                           |                         |                      |                    |                    |                        |                       |           |                | e de la companya de la companya de la companya de la companya de la companya de la companya de la companya de l |      |
| Histórico Asesoramiento                          | Introducir            | datos                                     | Primer Apell<br>sanchez | do                   | Segundo Apell      | do                 |                        | mbre C                | amet      | Gr.Enfer       | mería-C                                                                                                    | 9    |
| Salir                                            | asesoramie            | ento                                      |                         |                      |                    |                    |                        |                       |           |                |                                                                                                    | 1000 |
|                                                  | -Estudiant            | tes asignados<br>tes no asienados         | Ciudad de N             | acimiento            | Centro de Ens      | eñanza             |                        |                       |           |                |                                                                                                    |      |
|                                                  | -Tabla res            | umen                                      |                         |                      | RUS                | CARINI             |                        | EDA                   |           |                |                                                                                                    |      |
|                                                  | Calendario            |                                           |                         | RES                  |                    | DA                 | 561H 003Q0             |                       |           |                |                                                                                                    |      |
|                                                  | Cerrar Mes            | s                                         |                         |                      |                    |                    |                        |                       |           |                |                                                                                                    |      |
|                                                  | Estadística           | ıs Histórico                              |                         | -                    | Nombre ~           |                    |                        |                       |           |                |                                                                                                    |      |
|                                                  | Recursos d            | le Asesoramiento                          |                         | I.                   | Sánchez Zufi       | aurre. Ar          | maia                   |                       |           |                |                                                                                                    |      |
| Universidad de Navarra                           | ROL:                  | ASESOR: INICIO > Es<br>e Bermudez Carbali | tudiantes no asi<br>al  | gnados > Busqueda :  | > Ficha            | CUF<br>12/         | RSO ACADÉMI<br>08/2011 | CO: <b>2011-201</b> : | 2 🖂       | \$ <b>`</b> \$ |                                                                                                    |      |
| Programa de<br>asesoramiento<br>académico        |                       | FICHA ALUMNO                              |                         |                      |                    |                    |                        |                       |           |                |                                                                                                    | ]    |
| Introducir datos<br>asesoramiento                |                       |                                           | Sánchez Fe<br>597229    | rnández, Miriam      |                    |                    |                        |                       |           |                |                                                                                                    |      |
| -Estudiantes asignados<br>-Estudiantes no asigna | dos                   | L DAT                                     | OS PERSONALES           | DATOS ACADÉM         |                    | STAS               | NOT.                   | s                     | HISTÓRICO |                |                                                                                                    |      |

# Menú del PAA en el rol de Asesor:

## ESTUDIANTES ASIGNADOS:

Los Estudiantes Asignados (los que nos han asignado desde Dirección de Estudios), aparecen en un listado:

| Universidad<br>de Navarra<br>Programa de | ROL: ASE<br>Leyre Ber | GOR: <b>INICIO &gt; Estudiantes asi</b><br>mudez Carballal | gnados   |                | Cl<br>10    | JRSO ACAD<br>3/08/2011 | ÉMICO: 2011-2 | 012 🖂 🎎              |
|------------------------------------------|-----------------------|------------------------------------------------------------|----------|----------------|-------------|------------------------|---------------|----------------------|
| asesoramiento<br>académico               | ESTU                  | DIANTES ASIGNADOS                                          |          |                |             |                        |               |                      |
|                                          | Estudi                | antes asignados: 8                                         |          |                |             |                        |               |                      |
| Introducir datos                         |                       | Nombre                                                     | Carnet   | Titulación     | Estado exp. | Curso 🔺                | Entrevistas   | Última<br>entrevista |
| asesoralmento                            |                       | Andrés González, Íñigo                                     | 113056   | Gr.Derecho-09  | Abierto     | 1                      | 0             |                      |
| Estudiantes asignados                    |                       | Ansorena Gutierrez.<br>Levre                               | 113274   | Gr.Derecho-09  | Abierto     | 1                      | 1             | 04/02/2012           |
| -Estudiantes no asignados                |                       | <u>Avello Orlando,</u><br>Mercedes                         | 112626   | Gr.Derecho-09  | Abierto     | 1                      | 5             | 09/01/2012           |
| -Tabla resumen                           |                       | <u>Contreras Cerrajeria,</u><br>Edurne                     | 113263   | Gr.Derecho-09  | Abierto     | 1                      | 0             |                      |
| Cerrar Mes                               |                       | <u>Erro Iribarren, Paula</u>                               | 113267   | Gr.Derecho-09  | Abierto     | 1                      | 0             |                      |
| Estadísticas Histórico                   |                       | <u>Lozano Manresa,</u><br><u>Tamara</u>                    | 113538   | Gr.Derecho-09  | Abierto     | 1                      | 0             |                      |
| Recursos de Asesoramiento                | , 🗖                   | <u>Tejera Esteve, Inés</u>                                 | 113612   | Gr.Derecho-09  | Abierto     | 1                      | 2             | 02/02/2012           |
| Mensajes enviados                        |                       | <u>Tudanca Salsamendi,</u><br>José Ramón                   | 110760   | Gr.Derecho-09  | Abierto     | 1                      | 0             |                      |
| Histórico Asesoramiento                  | SEL                   | ECCIONAR TODOS MAN                                         | JDAR MAI |                |             |                        |               | 1                    |
| Salir                                    | TAIT                  | BODUCID ENTREWISTA                                         |          |                | DA          |                        |               |                      |
|                                          | INI                   | RODUCIK ENTREVISTA                                         | UKEAK E  | NIKEVISTA FUTU | <b>NA</b>   |                        |               |                      |
|                                          |                       |                                                            |          |                |             |                        |               |                      |

Desde esta pantalla podemos introducir una entrevista a un alumno (para introducir entrevistas a varios alumnos a la vez hay que ir al Calendario), crear una entrevista con fecha posterior a la actual, enviar un e-mail a un alumno y ver la ficha de éste.

Para trabajar con los datos de forma más cómoda, podemos verlos tanto en pdf como en Excel. Los botones para exportar dichos datos, están en la parte inferior derecha de la tabla. Los datos exportados, son exactamente los mismos que se ven en esa tabla: Nombre, Carnet, Titulación, Estado exp., Curso, Entrevistas, y fecha de la Última entrevista.

\* Ficha del Alumno: Podemos ver los datos de cada un de los alumnos, pinchando con el ratón encima de su nombre, ya que es un enlace que nos permite acceder a otra pantalla.

La ficha que se abre, contiene toda la información particular del alumno:

| Universidad<br>de Navarra                           | ROL: ASESOR: INICIO > Estudiantes asign<br>Leyre Bermudez Carballal | nados                        | CURSO<br>11/08/ | ACADÉMICO: 2011-2012<br>2011              | ₩ \$ <sup>8</sup> *<br>*** |
|-----------------------------------------------------|---------------------------------------------------------------------|------------------------------|-----------------|-------------------------------------------|----------------------------|
| asesoramiento<br>académico                          | FICHA ALUMNO                                                        |                              |                 |                                           |                            |
| Introducir datos<br>asesoramiento                   | Sánchez Iribai<br>230672                                            | rren, Maialen                |                 |                                           |                            |
| -Estudiantes asignados<br>-Estudiantes no asignados | DATOS PERSONALE                                                     | S DATOS ACADÉMICOS           | ENTREVISTAS     | NOTAS H                                   | ISTÓRICO                   |
| -Tabla resumen                                      | Nombre                                                              | Maialen                      | Centro          | Facs.de Filosofía y Letra<br>Comunicación | as y                       |
| Calendario                                          | Primer apellido<br>Segundo apellido                                 | Sánchez<br>Iribarren         | Beca            | No                                        |                            |
| Cerrar Mes                                          | Fecha de nacimiento                                                 | 22/01/1993                   | Deca            | 110                                       |                            |
| Estadísticas Histórico                              | Nacionalidad                                                        | Española                     | E-mail          |                                           |                            |
| Recursos de Asesoramiento                           | Nombre padre                                                        | Vicente<br>Levre Bermudez Ca | Nombre madre    | María del Milagro                         |                            |
| Mensajes enviados                                   | Domicilio paterno                                                   | c/ Dr. Caro 14               |                 | Teléfono 9436157                          | '38                        |
| Histórico Asesoramiento                             |                                                                     | Cizur Menor Navarr           | a, España       |                                           |                            |
| Satir                                               | Domicilio durante el curso                                          | c/ Dr. Caro 14               |                 | Teléfono 6357316                          | 05                         |
|                                                     |                                                                     | Cizur Menor Navarr           | a, España       |                                           |                            |
|                                                     | Centro enseñanza                                                    | I.E.S. BASOKO                |                 | PAU                                       |                            |

Dentro de la pestaña de sus <u>datos académicos</u>, podemos ver las calificaciones de la persona, para poder tener una idea de cómo va, y guiar nuestro asesoramiento hacia una información más útil y productiva para él.

|                                               | DATO             | S PERS    | DNAL    | ES       | DATO     | S ACAD    | ÉMICOS   |          | HIS        | FORIAL                    |          | N           | OTAS   |
|-----------------------------------------------|------------------|-----------|---------|----------|----------|-----------|----------|----------|------------|---------------------------|----------|-------------|--------|
|                                               |                  |           |         |          |          |           |          | EXP      | EDIENT     | E ACADÉM                  | uco 📔    | HIST        | OGRAMA |
|                                               |                  |           |         |          |          |           |          |          |            |                           |          |             |        |
|                                               |                  |           |         |          |          |           |          |          | Ordina     | aria                      |          | Extraord    | inaria |
| Asignatura                                    | Plan de estudios | Cred.     | C.      | Carac.   | Modo     | Grupo     | Periodo  | Mes      | Conv.      | Calif.                    | Mes      | Conv.       | Calif. |
|                                               |                  |           |         | CURS     | O ACAE   | EMICO     | 2009-201 | 0        |            |                           |          |             |        |
| Antropología                                  | Gr.Historia-09   | 6         | 1       | OB       | CC       | A         | Anual    |          | 1          |                           |          | 2           |        |
| Arte clásico                                  | Gr.Historia-09   | 3         | 1       | OB       | CC       | A         | 2ºsem.   |          | 1          |                           |          | 2           |        |
| Geografía<br>cultural                         | Gr.Historia-09   | 6         | 1       | OB       | сс       | A         | 2ºsem.   |          | 1          |                           |          | 2           |        |
| Geografía de<br>Europa                        | Gr.Historia-09   | 3         | 1       | OB       | сс       | А         | 1°sem.   | ENE      | 1          | 7,5 NT                    |          | 2           |        |
| Historia y<br>memoria                         | Gr.Historia-09   | 6         | 1       | OB       | сс       | 1         | 1ºsem.   | ENE      | 1          | 6,0 AP                    | 1        | 2           |        |
| lmágenes y<br>cultura                         | Gr.Historia-09   | 6         | 1       | OB       | сс       | 1         | 1ºsem.   | DIC      | 1          | 7,0 NT                    | 1        | 2           |        |
| Lenguaje y<br>Comunicación                    | Gr.Historia-09   | 6         | 1       | ОВ       | сс       | 1         | 1°sem.   | DIC      | 1          | 7,0 NT                    |          | 2           |        |
| Literatura<br>universal                       | Gr.Historia-09   | 6         | 1       | OB       | сс       | 1         | 1ºsem.   | ENE      | 1          | 7,5 NT                    |          | 2           |        |
| Sociología                                    | Gr.Historia-09   | 6         | 1       | OB       | CC       | 1         | 2°sem.   |          | 1          |                           |          | 2           |        |
| Técnicas de<br>comunicación<br>oral y escrita | Gr.Historia-09   | 6         | 1       | ОВ       | сс       | А         | 2°sem.   |          | 1          |                           |          | 2           |        |
| Técnicas para<br>historiadores                | Gr.Historia-09   | 6         | 1       | ОВ       | сс       | А         | 2°sem.   |          | 1          |                           |          | 2           |        |
|                                               |                  |           |         | 1        |          |           |          |          | 1          | 1                         | 1        |             |        |
|                                               | Situa            | aión.     | Pri     | wisional |          | Defir     | utiva    | 1        | Certifical | hle                       |          |             |        |
|                                               | _ onda           |           |         |          |          |           |          |          |            |                           |          |             |        |
|                                               | CC -Oursede      | ien el ci | entro   | PI       | -Program | na de int | ercembio | те       | - Adanta   | ación nor tra             | slado de | evnedient   | 2      |
| Modo obtención :                              | CV -Convalid     | ación     | 5/10/0  | RC       | -Recon   | ocimient  | )<br>D   | CI       | P -Adapt   | ación por ca              | ambio de | plan        | -      |
|                                               |                  |           |         |          |          |           |          |          |            |                           |          |             |        |
| Calificación :                                | NP -No prese     | ntado     |         | SP/S     | S -Susp  | enso      |          | A        | P -Aprob   | ado                       |          | NT -Notable | e      |
|                                               | ST/SB -Sobr      | esalient  | e       | MH -:    | Sobresal | liente(M. | Honor)   | С        | V -Conv:   | alidado                   |          | RE-Renun    | cia    |
| - ()                                          |                  |           |         |          |          |           |          |          | .,         |                           |          |             |        |
| Caracter:                                     | IR - Ironcal     | OB        | -Obliga | atoria   | OP -Op   | tativa    | LE -LIK  | re elecc | non        | CF -Comple                | emento d | e formacioi | ו      |
|                                               |                  |           |         |          |          |           |          |          |            |                           |          |             |        |
|                                               | Titulación       |           |         | Primer c | iclo     |           | Superac  | los      | M          | latriculados<br>superados | no       | Fε          | altan  |
| CF                                            |                  |           | 0.      | 0        |          |           |          |          |            | 0.0                       | 0.0      | 0.0         | 0.0    |
| TR                                            |                  |           | 0.      | 0        |          |           |          |          |            | 0.0                       | 0.0      | 0.0         | 0.0    |
| ОВ                                            |                  |           | 24      | 0.0      |          |           |          |          |            | 120.0                     | 27.0     | 33.0        | 213.0  |

Si el alumno tiene varios cursos, aparecerán todos ellos ahí, siempre que tenga el expediente abierto.

En el apartado del <u>Historial</u>, tenemos la relación de entrevistas que hemos mantenido:

| ÚL       | TIM  | A EN  | ITRE | VIS | ТА   |       | Р            | RÓXI            | IMA I             | INT           | REVI      | ISTA  | l.                  |  |
|----------|------|-------|------|-----|------|-------|--------------|-----------------|-------------------|---------------|-----------|-------|---------------------|--|
| <        | fel  | orero | 1    | > < | 201  | 0     | <            | fe              | brero             |               | > <       | 201   | 0                   |  |
| un       | mar  | mié   | jue  | vie | sáb  | dom   | lun          | mar             | mié               | jue           | vie       | sáb   | dom                 |  |
| 1        | 2    | 3     | 4    | 5   | 6    | 7     | 1            | 2               | З                 | 4             | 5         | 6     | 7                   |  |
| 8        | 9    | 10    | 11   | 12  | 13   | 14    | 8            | 9               | 10                | 11            | 12        | 13    | 14                  |  |
| 15       | 16   | 17    | 18   | 19  | 20   | 21    | 15           | 16              | 17                | 18            | 19        | 20    | 21                  |  |
| 22       | 23   | 24    | 25   | 26  | 27   | 28    | 22           | 23              | 24                | 25            | 26        | 27    | 28                  |  |
|          |      |       |      |     |      |       | Últir<br>Nún | mo Er<br>nero d | ivio: i<br>le En: | nié,<br>/ios: | 10 d<br>1 | e fet | de 2010 a las 00:00 |  |
|          | STÓ  | RICO  | D DE | EN  | TRE  | ISTAS |              |                 |                   |               |           |       |                     |  |
| HI       |      | 2010  | i.   | N   | DTAS | 5     |              |                 |                   |               |           |       |                     |  |
| ні<br>02 | /02/ | 2010  |      | -   |      |       |              |                 |                   |               |           |       |                     |  |

Aparece un listado con ellas abajo (el histórico de entrevistas), y queda marcada la última entrevista que mantuvimos, y para cuándo tenemos programada la próxima, con posibilidad de enviarle un mail para concretar.

Desde el botón <u>Notas</u> del cuadro del histórico, podemos acceder a la pestaña Notas. Y en ella recogeremos el contenido más relevante de dicha reunión. (Ese contenido es privado entre asesor y asesorado).

| В          | I U N N N                           | 🖌 🔤 📲 🖌 🖓 🖌 📕 Fuente | 💌 Tamaño | *  |
|------------|-------------------------------------|----------------------|----------|----|
| Prueba2    |                                     |                      |          | ×. |
|            |                                     |                      |          |    |
|            |                                     |                      |          |    |
|            |                                     |                      |          |    |
| ENTREVISTA | ۹ mar, 02 de feb de 20              | 010 a las 00:00      |          |    |
|            | 4 mar, 02 de feb de 20              | )10 a las 00:00      | Tamaño   |    |
| ENTREVISTA | A mar, O2 de feb de 20<br>고 민 🛞 🔊 이 | 010 a las 00:00      | ▼ Tamaño | •  |

### ESTUDIANTES NO ASIGNADOS:

Es tarea del asesor añadir alumnos a la lista de <u>Estudiantes no asignados</u>. Éstos deben ser alumnos vistos por nosotros con cierta regularidad y que haya razones para que no sean alumnos asignados.

El funcionamiento en esta pantalla es el mismo que en Estudiantes asignados con la diferencia de que será el asesor quien busque al alumno para asignarlo a la lista (no se añade desde Dirección de Estudios).

Otra diferencia con la anterior pantalla es que las fichas de los alumnos estarán bloqueadas inicialmente, es decir, no podremos ver sus datos académicos, ni la pestaña Histórico; y de sus datos personales también se oculta cierta información.

Es el Director de estudios quien tiene permiso para desbloquear la ficha de estos alumnos y será a él a quien debemos solicitarlo.

| Universidad<br>de Navarra<br>Programa de | ROL: ASE<br>Leyre Bei | SOR: <b>INICIO &gt; Estudia</b> n<br>rmudez Carballal | ites no asigna   | dos                      |                         | CURSO /<br>11/08/2 | ACADÉMICO: 2<br>011 | 011-2012             | × 🔅   |
|------------------------------------------|-----------------------|-------------------------------------------------------|------------------|--------------------------|-------------------------|--------------------|---------------------|----------------------|-------|
| asesoramiento<br>académico               | ESTL                  | IDIANTES NO ASIG                                      | NADOS            |                          |                         |                    |                     |                      |       |
|                                          | Estud                 | iantes no asignados:                                  | : 1              |                          |                         |                    |                     |                      |       |
| Introducir datos<br>asesoramiento        |                       | Nombre 🝝                                              | Carnet           | Titulación               | Estado exp.             | Curso              | Entrevistas         | Última<br>entrevista | Ficha |
| -Estudiantes asignados                   |                       | Aranda López,<br>Francisco                            | 110083           | Gr.EC<br>Econ+D(b)-09    | Abierto                 | 2                  | 0                   |                      |       |
| -Estudiantes no asignados                |                       | Ficha bloqueada                                       |                  | Ficha desbloquea         | da                      |                    |                     |                      |       |
| -Tabla resumen                           | NU                    | EVO SELECCIONA                                        | R TODOS          | MANDAR MAIL              | LIMINAR                 |                    |                     |                      |       |
| Calendario                               | IN                    | FRODUCIR ENTREVI                                      | STA CREA         | AR ENTREVISTA F          | UTURA                   |                    |                     |                      |       |
| Cerrar Mes                               | Dar (                 | de alta sólo a los alumnos q                          | jue entreviste c | on cierta frecuencia o a | los que se les vaya a h | nacer un se        | guiniento.          |                      |       |
| Estadísticas Histórico                   |                       |                                                       |                  |                          |                         |                    |                     |                      |       |
| Recursos de Asesoramiento                |                       |                                                       |                  |                          |                         |                    |                     |                      |       |
| Mensajes enviados                        |                       |                                                       |                  |                          |                         |                    |                     |                      |       |
| Histórico Asesoramiento                  |                       |                                                       |                  |                          |                         |                    |                     |                      |       |
| Salir                                    |                       |                                                       |                  |                          |                         |                    |                     |                      |       |

Para asignarnos un alumno como "estudiante no asignado", hay que buscarlo pulsando el botón <u>Nuevo</u>. Esto nos lleva a un buscador que nos permita dar con él según los distintos datos que tengamos de él:

| Universidad<br>de Navarra<br>Programa de | ROL: ASESOR: INICIO > Estudiantes<br>Leyre Bermudez Carballal | no asignados > Busqueda | CURSC<br>11/08/ | ACADÉMICO:<br>2011 | 2011-2012 🔀     | 1 |
|------------------------------------------|---------------------------------------------------------------|-------------------------|-----------------|--------------------|-----------------|---|
| asesoramiento<br>académico               | BUSCAR ALUMNO                                                 |                         |                 |                    |                 |   |
| Introducir datos<br>asesoramiento        | Primer Apellido                                               | Segundo Apellido        | Nombre          | Carnet             | Plan de Estudio | • |
| -Estudiantes asignados                   | Ciudad de Nacimiento                                          | Centro de Enseñanza     |                 |                    |                 |   |
| -Estudiantes no asignados                |                                                               |                         |                 |                    |                 |   |
| -Tabla resumen                           |                                                               | BUSCAR NUEVA            | BÚSQUEDA        |                    |                 |   |
| Calendario                               |                                                               |                         |                 |                    |                 |   |
| Cerrar Mes                               |                                                               |                         |                 |                    |                 |   |
| Estadísticas Histórico                   |                                                               |                         |                 |                    |                 |   |
| Recursos de Asesoramiento                |                                                               |                         |                 |                    |                 |   |
| Mensajes enviados                        |                                                               |                         |                 |                    |                 |   |
| Histórico Asesoramiento                  |                                                               |                         |                 |                    |                 |   |
| Salir                                    |                                                               |                         |                 |                    |                 |   |

En el caso de que nuestra información nos lleve a un resultado ambiguo, nos aparecerá un listado de personas que coinciden con los datos que hemos introducido:

| BUSCAR ALUMNO              |      |                          |          |        |                          |
|----------------------------|------|--------------------------|----------|--------|--------------------------|
| Primer Apellido<br>sanchez |      | Segundo Apellido         | Nombre   | Carnet | Plan de Estudio<br>TODOS |
| Ciudad de Nacimiento       |      | Centro de Enseñanza      |          |        |                          |
|                            | RESU | LTADO BÚSQUEDA           | DUSQUEUN |        |                          |
|                            |      | Sánchez Acedo, Alberto   |          |        |                          |
|                            |      | Sánchez Aquirreolea, Jon |          |        |                          |
|                            |      | Sánchez Alejo, Esther    |          |        |                          |
|                            |      | Sánchez Apecechea, Itzia | C.       |        |                          |
|                            | П    | Sánchez Areso, Laura     |          |        |                          |

ASIGNAR FECHA ASESORAMIENTO AÑADIR AL LISTADO

Sánchez Barroso, Cristina

П

-

Antes de asignárnoslo, podemos comprobar que es realmente quien creemos, pulsando su nombre (que vuelve a ser un enlace) y accediendo a la ficha con sus datos. La ficha estará bloqueada.

| Universidad<br>de Navarra                           | ROL: ASESOR: INICIO > Estudiantes<br>Leyre Bermudez Carballal | no asignados > Busqueda > Ficha | CURS<br>11/08 | O ACADÉMICO: <b>2011-2012</b><br>/2011 | ×        | :: |
|-----------------------------------------------------|---------------------------------------------------------------|---------------------------------|---------------|----------------------------------------|----------|----|
| asesoramiento<br>académico                          | FICHA ALUMNO                                                  |                                 |               |                                        |          |    |
| Introducir datos<br>asesoramiento                   | Sánd<br>1810                                                  | hez Fernández, Alberto<br>53    |               | Ing.Industrial-99 💌                    | Ī        |    |
| -Estudiantes asignados<br>-Estudiantes no asignados |                                                               | NALES DATOS ACADÉMICOS          | ENTREVISTAS   | NOTAS H                                | ISTÓRICO |    |
| -Tabla resumen                                      | Nombre                                                        | Alberto                         | Centro        | Escuela de Ingenieros                  |          |    |
| Calendario                                          | Primer apellido<br>Segundo apellido                           | Sánchez<br>Fernández            | Beca          | No                                     |          |    |
| Cerrar Mes                                          | Fecha de nacimiento                                           | 18/05/1993                      |               |                                        |          |    |
| Estadísticas Histórico                              | Nacionalidad                                                  | Española                        | E-mail        | A939696@alumni.tecnun.                 | es       |    |
| Recursos de Asesoramiento                           | Nombre padre                                                  | Jose                            | Nombre madre  | Luisa                                  |          |    |
| Mensajes enviados                                   | Asesor                                                        |                                 |               |                                        |          |    |
| Histórico Asesoramiento                             |                                                               |                                 |               |                                        |          |    |
| Salir                                               |                                                               |                                 |               |                                        |          |    |

Una vez comprobado, a través de las migas de pan, volvemos a la pantalla anterior pinchando encima de "Búsqueda".

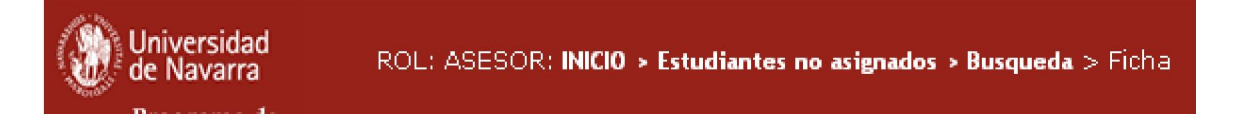

Marcamos la persona a la que buscábamos. El alumno, se añadirá a nuestro listado de estudiantes no asignados pulsando el botón <u>Añadir al listado</u> ó <u>Asignar fecha de asesoramiento</u>.

#### RESULTADO BÚSQUEDA

|   | Nombre 🔶                           |
|---|------------------------------------|
| 1 | Sánchez Méndez, Jacobo             |
| • | Sánchez-Pego García, Carlota       |
|   | Sánchez Quintana, Rodrigo Fernando |

Si asignamos fecha de asesoramiento, nos lleva a introducir una entrevista:

| ·            |                              |
|--------------|------------------------------|
| *Estudiante  | Sánchez-Pego García, Carlota |
| *Fecha       | 11/08/2011                   |
| Hora         |                              |
| Lugar        | [                            |
| Enviar mail? |                              |

Sólo con darle al botón de guardar, mientras tenga los campos obligatorios rellenos, se habrá añadido en nuestro listado de Asesorados. La fecha que pongamos a la hora de crear la entrevista, es la fecha en la que se realizó o realizará la entrevista y así quedará guardada:

| Nombre <mark>~</mark>                         | Carnet | Titulación        | Estado exp. | Curso | Entrevistas | Última<br>entrevista | Ficha |
|-----------------------------------------------|--------|-------------------|-------------|-------|-------------|----------------------|-------|
| <u>Sánchez-Pego</u><br><u>García, Carlota</u> | 112884 | Gr.Derecho-09     | Abierto     | 1     | 0           | 11/08/2011           |       |
| Sánchez Quintana,<br>Rodrigo Fernando         | 109451 | Gr.Derecho-09     | Abierto     | 2     | 0           | 08/06/2011           | 3     |
| Ficha bloqueada                               |        | Ficha desbloquead | a           |       |             |                      |       |

Dar de alta sólo a los alumnos que entreviste con cierta frecuencia o a los que se les vaya a hacer un seguimiento.

Si todavía no se ha producido la entrevista, en vez de darle a Guardar, debemos darle a Cancelar. De esa forma, el estudiante pasa también a nuestra lista de Asesorados, pero no queda registrada la entrevista.

|   | Nombre -                                            | Carnet | Titulación    | Estado exp. | Curso | Entrevistas | Última<br>entrevista | Ficha   |
|---|-----------------------------------------------------|--------|---------------|-------------|-------|-------------|----------------------|---------|
| Π | <u>Sánchez-Pego</u><br><u>García, Carlota</u>       | 112884 | Gr.Derecho-09 | Abierto     | 1     | 0           |                      | <b></b> |
|   | <u>Sánchez Quintana,</u><br><u>Rodrigo Fernando</u> | 109451 | Gr.Derecho-09 | Abierto     | 2     | 0           | 08/06/2011           |         |

Dar de alta sólo a los alumnos que entreviste con cierta frecuencia o a los que se les vaya a hacer un seguimiento.

Si finalmente no lo entrevistáramos y quisiéramos eliminarlo de nuestras listas, existe esa posibilidad con el botón <u>Eliminar</u>, que sólo se activa una vez marcada la persona con la que queremos proceder:

| Nombre 🔺                               | Carnet | Titulación    | Estado exp. | Curso | Entrevistas | Última<br>entrevista | Ficha |
|----------------------------------------|--------|---------------|-------------|-------|-------------|----------------------|-------|
| <u>Sánchez-Pego</u><br>García, Carlota | 112884 | Gr.Derecho-09 | Abierto     | 1     | 0           |                      |       |
| Sánchez Quintana,<br>Rodrigo Fernando  | 109451 | Gr.Derecho-09 | Abierto     | 2     | 0           | 08/06/2011           |       |

Dar de alta sólo a los alumnos que entreviste con cierta frecuencia o a los que se les vaya a hacer un seguimiento.

Por si hemos pulsado el botón equivocadamente, nos lanzará un aviso pidiendo confirmación para eliminarlo:

| Universidad<br>de Navarra<br>Programa de | ROL: ASE<br>Levre Bei | SOR: <b>INICIO &gt; Estudiant</b><br>mudiez Carballal | es no asigna      | das                                  |                   | CURSO /<br>11/08/2 | SADEMICO, 2<br>111 | 011-2012             | a 🗘           |
|------------------------------------------|-----------------------|-------------------------------------------------------|-------------------|--------------------------------------|-------------------|--------------------|--------------------|----------------------|---------------|
| asesoramiento<br>académico               | ESTU                  | IDIANTES NO ASIGN                                     | ADOS              |                                      |                   |                    |                    |                      |               |
|                                          | Estudi                | iantes no asignados: :                                | 2                 |                                      |                   |                    |                    |                      |               |
| hitroducir datus                         |                       | Nombre -                                              | Cornet            | Títulación                           | Estado exp.       | Curso              | Entrevistas        | Última<br>entrevísta | Ficha         |
| Exturbantes asignados                    | Г                     | Sánchez-Pego<br>Galoia, Carlota                       | 112684            | Gr.Derecho-09                        | Abierto           | 1                  | n                  |                      |               |
| Estudiantes no asignados                 | E                     | Sánchez Quintana<br>Rodrigo Fernando                  | Se va             | a eliminar la relac                  | ión de los estudi | antes 🧹            |                    | 0870672011           |               |
| -Talita resumen                          |                       | Ficha bloqueada                                       | Si hay<br>éstas s | entrevistas progra<br>se eliminarán. | amadas futuras,   |                    |                    |                      |               |
| Calendarin                               | Sector                | SANG RECEIPTARA                                       | ¿Dese             | a continuar?                         |                   |                    |                    |                      | Second Second |
| Cerrar Mes                               | INI                   | FRODUCIR ENTREV                                       |                   | Si No                                |                   |                    |                    |                      |               |
| Estadisticas Historico                   | Dar (                 | te alta solo a los alumnos                            |                   |                                      |                   |                    |                    |                      |               |
| Recursos de Asesoramiento                |                       |                                                       |                   |                                      |                   |                    |                    |                      |               |
| Mensajes enviados                        |                       |                                                       |                   |                                      |                   |                    |                    |                      |               |
| Historico Asesoramiento                  |                       |                                                       |                   |                                      |                   |                    |                    |                      |               |
| Sattr                                    |                       |                                                       |                   |                                      |                   |                    |                    |                      |               |

## Pero aún así no siempre funciona, y da errores:

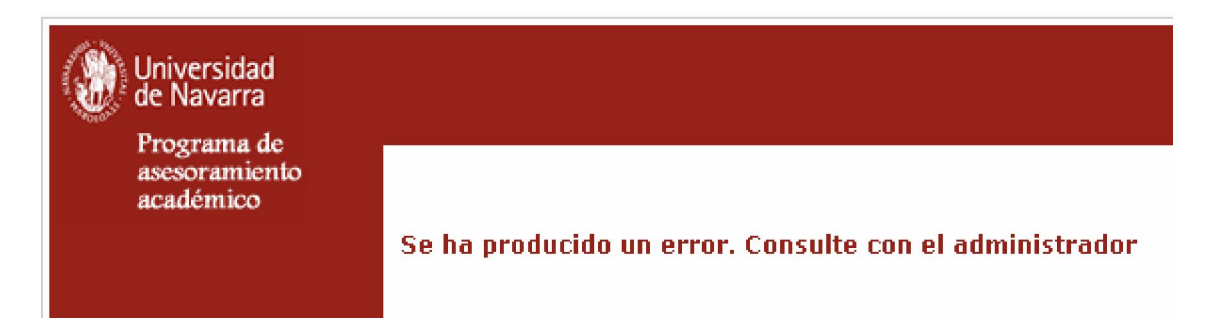

En esos casos debe ponerse en contacto con la Dirección de Estudios de su Facultad o Escuela.

## TABLA RESUMEN:

Lo más sencillo es trabajar desde el enlace <u>Tabla Resumen</u>. En ella veremos a todos nuestros asesorados, diferenciados en dos colores (como indica la leyenda inferior). Y todos en una tabla resumen en la que se indican también el número de entrevistas mantenidas en cada mes con cada uno de ellos.

Los meses que todavía tienen un cuadrado que enmarca el número de entrevistas, son meses que todavía están abiertos, y que pueden modificarse. En realidad esto sólo debería ser así en el caso del mes vigente. Los meses anteriores deberían estar cerrados.

| Universidad<br>de Navarra                      | ROL: ASE<br>Leyre Ber     | SOR: INICIO > Tabla resume<br>mudez Carballal                   | n      |                | CUR<br>11/0          | SO ACAI<br>)8/2011 | DÉMIC | co: 2 | 011- | 2012 | 2 1 | ×  | <b>:</b> ;; |
|------------------------------------------------|---------------------------|-----------------------------------------------------------------|--------|----------------|----------------------|--------------------|-------|-------|------|------|-----|----|-------------|
| asesoramiento<br>académico                     | Tabla<br>Estudi<br>Estudi | a <b>resumen</b><br>antes asignados: 8<br>antes no asignados: 2 |        |                |                      |                    |       |       |      |      |     |    |             |
| Introducir datos<br>asesoramiento              | Mostra                    | ar: Todos                                                       | -      |                |                      |                    |       |       |      |      |     |    |             |
| -Estudiantes asignados                         | Ficha                     | Nombre 🐣                                                        | Carnet | Titulación     | Estado exp.          | Curso              | SE    | ос    | NO   | DI   | EN  | FE | МА          |
| -Estudiantes no asignados                      | 2                         | Andrés González,<br>Íñigo                                       | 113056 | Gr.Derecho-09  | Abierto              | 1                  |       |       |      |      |     | Γ  |             |
| -Tabla resumen                                 |                           | Ansorena Gutierrez,<br>Levre                                    | 113274 | Gr.Derecho-09  | Abierto              | 1                  |       |       |      |      |     |    |             |
| Calendario                                     | 2                         | Avello Orlando,<br>Mercedes                                     | 112626 | Gr.Derecho-09  | Abierto              | 1                  |       |       |      |      |     |    |             |
| Cerrar Mes                                     |                           | <u>Contreras Cerrajeria,</u><br><u>Edurne</u>                   | 113263 | Gr.Derecho-09  | Abierto              | 1                  |       |       |      |      |     |    |             |
| Estadísticas Histórico                         |                           | Erro Iribarren, Paula                                           | 113267 | Gr.Derecho-09  | Abierto              | 1                  |       | Г     | Γ    | Г    | Γ   | Г  | Γ           |
| Recursos de Asesoramiento<br>Mensajes enviados |                           | Lozano Manresa,<br>Tamara                                       | 113538 | Gr.Derecho-09  | Abierto              | 1                  |       | Γ     |      | Γ    | Π   | Γ  |             |
| Histórico Asesoramiento                        |                           | <u>Sánchez-Pego García,</u><br><u>Carlota</u>                   | 112884 | Gr.Derecho-09  | Abierto              | 1                  |       | Γ     |      |      |     |    |             |
| Salir                                          | <b>a</b>                  | <u>Sánchez Quintana,</u><br>Rodrigo Fernando                    | 109451 | Gr.Derecho-09  | Abierto              | 2                  |       |       |      |      |     |    |             |
|                                                |                           | Estudiantes asignados<br>Ficha bloqueada<br>ARDAR ENTREVISTAS   |        | Estudiantes no | o asignados<br>ueada |                    |       |       | -    | -    | -   |    |             |

Es importante recordar que para que las entrevistas queden registradas, hay que modificar los números de entrevistas que nos interesen y después pulsar el botón <u>GUARDAR ENTREVISTAS</u>. Sólo cambiando el número las entrevistas no quedan registradas.

## CALENDARIO:

Universidad de Navarra ROL: ASESOR: INICIO > Calendario CURSO ACADÉMICO: 2011-2012  $\times$ Programa de oramiento CALENDARIO académico Calendario por mes • Septiembre 2011 Introducir datos Martes Miercoles Jueves Viernes Sabado Domingo asesoramiento Lunes -Estudiantes asignados L 1 2 3 4 -Estudiantes no asignados -Tabla resumen L 10 8 5 6 900 11 7 🔲 Calendario Cerrar Mes L 16 12 15 17 18 13 14 Estadísticas Histórico Recursos de Asesoramiento 19 20 21 22 23 24 25 Mensaies enviados Histórico Asesoramiento 30 26 27 28 29 Salir CREAR ENTREVISTA FUTURA INTRODUCIR ENTREVISTA E Entrevistas

Para reflejar una sesión, una manera de hacerlo es desde el enlace de Calendario.

Podemos navegar por los diferentes meses desde las flechas que acompañan a la fecha:

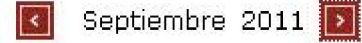

Como indica la leyenda, este símbolo indica que hay una entrevista en el día en que se encuentre. Si ponemos el ratón sobre el símbolo, aparecerá un recuadro indicando el estudiante al que se realizó la entrevista, así como la fecha y la hora:

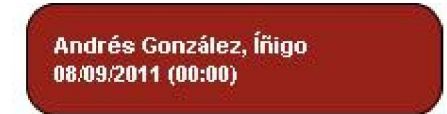

Una vez situados en el mes, podemos <u>Introducir Entrevista</u> (pasada), o <u>Crear</u> <u>Entrevista Futura</u>, haciendo clic sobre el día.

Si intentamos introducir una entrevista en un mes cerrado, el programa nos avisará que esto no es posible (en ese caso, debemos pedir al Director de Estudios que nos abra ese mes, para poder volver a trabajar con él)

Desde el Calendario, se permite introducir múltiples entrevistas a la vez; el mismo día a varios estudiantes.

Para seleccionar más de un estudiante, debemos mantener pulsada la tecla *Ctrl* de nuestro teclado y a la vez, ir seleccionando los alumnos con el ratón.

| -            |                                                                                        |          |
|--------------|----------------------------------------------------------------------------------------|----------|
|              | Andrés,González,Íñigo                                                                  |          |
| *Estudiante  | Ansorena, Gutterrez, Leyre<br>Avello, Orlando, Mercedes<br>Contreras Cerraieria Edurne |          |
|              | Erro,Iribarren,Paula                                                                   | <b>T</b> |
| *Fecha       | 22/09/2011                                                                             |          |
| Hora         |                                                                                        |          |
| Lugar        |                                                                                        |          |
| Enviar mail? |                                                                                        |          |

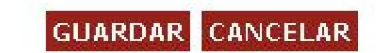

## CERRAR MES:

El día 3 de cada mes, nos llegará automáticamente un mail que nos indica que debemos cerrar el mes anterior. Esto podemos hacerlo desde el menú lateral seleccionando la opción *Cerrar Mes*, que nos llevará a la siguiente pantalla:

| Universidad<br>de Navarra<br>Programa de | ROL: ASESOR: INICIO > Cerrar mes<br>Leyre Bermudez Carballal |         |           |            | CURS<br>11/08      | 0 ACAE<br>3/2011    | )ÉMICO   | : 2011    | -2012    |        | ::: |  |
|------------------------------------------|--------------------------------------------------------------|---------|-----------|------------|--------------------|---------------------|----------|-----------|----------|--------|-----|--|
| asesoramiento<br>académico               | CERRAR MES                                                   |         |           |            |                    |                     |          |           |          |        |     |  |
|                                          | Nombre                                                       | SE      | ос        | NO         | DI                 | EN                  | FE       | MA        | AB       | MA     | JU  |  |
| Introducir datos<br>asesoramiento        | Bermudez Carballal, Leyre                                    |         |           |            |                    |                     |          |           |          |        |     |  |
| -Estudiantes asignados                   | No se ha cerrado el mes y se han anotado entrevista          | s 📕 M   | es cerra  | do 📕       | No se              | ha cerra            | ido el m | es y no s | e han ar | notado |     |  |
| -Estudiantes no asignados                | Para cerrar un me                                            | s hayqu | e hacer u | un click e | entrev<br>n la cas | istas<br>illa elegi | ida      |           |          |        |     |  |
| -Tabla resumen                           |                                                              |         |           |            |                    |                     |          |           |          |        |     |  |
| Calendario                               |                                                              |         |           |            |                    |                     |          |           |          |        |     |  |
| Cerrar Mes                               |                                                              |         |           |            |                    |                     |          |           |          |        |     |  |
| Estadísticas Histórico                   |                                                              |         |           |            |                    |                     |          |           |          |        |     |  |
| Recursos de Asesoramiento                |                                                              |         |           |            |                    |                     |          |           |          |        |     |  |
| Mensajes enviados                        |                                                              |         |           |            |                    |                     |          |           |          |        |     |  |
| Histórico Asesoramiento                  |                                                              |         |           |            |                    |                     |          |           |          |        |     |  |
| Salir                                    |                                                              |         |           |            |                    |                     |          |           |          |        |     |  |

Tenemos una tabla, con un cuadro que representa a cada uno de los meses. Para cerrar el mes, sólo tenemos que pinchar en el mes que queramos. El programa mostrará un mensaje para que confirmemos la acción.

| Asesor:Bermuc<br>Mes: Noviembr<br>Nº de avisos re<br>Último aviso:<br>¿Que desea ha | iez Carballal, Leyre<br>e<br>ealizados: O<br>icer? | ? |
|-------------------------------------------------------------------------------------|----------------------------------------------------|---|
| CERRAR MES                                                                          | CANCELAR                                           |   |

Si necesitamos abrir un mes cerrado, debemos solicitarlo al Director de estudios.

## ESTADÍSTICAS HISTÓRICO:

El programa ofrece también un resumen con nuestra labor de asesoramiento, que recoge en una tabla los resultados de los 3 últimos años y del curso académico actual.

| Universidad<br>de Navarra<br>Programa de | ROL: ASESOR: <b>INICI</b><br>Leyre Bermudez C                                     | 0 > Esta<br>arballa                               | adistic<br>                                   | as                                          |                                                  |                                             |                                                |                                            |                                     |                                      |                                    | C<br>1                      | :URSO<br>.2/08/              | ACADE<br>2011              | ÉMICO:                   | 2011-              | 2012               | ×                     |              |  |
|------------------------------------------|-----------------------------------------------------------------------------------|---------------------------------------------------|-----------------------------------------------|---------------------------------------------|--------------------------------------------------|---------------------------------------------|------------------------------------------------|--------------------------------------------|-------------------------------------|--------------------------------------|------------------------------------|-----------------------------|------------------------------|----------------------------|--------------------------|--------------------|--------------------|-----------------------|--------------|--|
| asesoramiento<br>académico               | ESTADÍSTICAS                                                                      |                                                   |                                               |                                             |                                                  |                                             |                                                |                                            |                                     |                                      |                                    |                             |                              |                            |                          |                    |                    |                       |              |  |
|                                          | ESTADÍSTIC                                                                        | AS CU                                             | RSO                                           | ACTL                                        | JAL                                              |                                             |                                                |                                            |                                     |                                      |                                    |                             |                              |                            |                          |                    |                    |                       |              |  |
| Introducir datos<br>asesoramiento        | Curso                                                                             | Asig                                              | inado                                         | s/as                                        | Entre                                            | evistad                                     | os/as                                          | No a                                       | signac                              | los/as                               | Entr                               | evista                      | dos/as                       | * Fre                      | ec, ases                 | orados             | *                  | Frec. to              | tal          |  |
| -Estudiantes asignados                   |                                                                                   | OS                                                | AS                                            | T                                           | OS                                               | AS                                          | T                                              | OS                                         | AS                                  | Т                                    | OS                                 | AS                          | T                            | OS                         | AS                       | Т                  | OS                 | AS                    | Т            |  |
| -Estudiantes no asignados                | 2011-2012                                                                         | 2                                                 | 6                                             | 8                                           | 0                                                | 0                                           | 0                                              | 2                                          | 1                                   | 3                                    | 0                                  | 0                           | 0                            | 0.0                        | 0.0                      | 0.0                | 0.0                | 0.0                   | 0.0          |  |
| -Tabla resumen                           | ESTADÍSTIC                                                                        | AS CU                                             | RSO                                           | S ANT                                       | FERIO                                            | RES                                         |                                                |                                            |                                     |                                      |                                    |                             |                              |                            |                          |                    |                    | L                     |              |  |
| Calendario                               | Curso                                                                             | Asig                                              | nado                                          | s/as                                        | Entrevistados/as                                 |                                             |                                                | No asignados/as                            |                                     |                                      | Entr                               | Entrevistados/as            |                              |                            | * Frec. asesorados       |                    |                    | * Frec. total         |              |  |
| Cerrar Mes                               |                                                                                   | 05                                                | AS                                            | T                                           | 05                                               | AS                                          | T                                              | OS                                         | AS                                  | T                                    | 08                                 | AS                          | T                            | OS                         | AS                       | Т                  | 08                 | AS                    | Т            |  |
| Estadísticas Histórico                   | 2010-2011                                                                         | 1.                                                | 0                                             | 1                                           | 1                                                | 0                                           | 1                                              | 14                                         | 6                                   | 20                                   | 14                                 | 6                           | 20                           | 4.4                        | 0.0                      | 4.1                | 4.4                | 0.0                   | 4.1          |  |
| Recursos de Asesoramiento                | 2009-2010                                                                         | 11                                                | 0                                             | 11                                          | 0                                                | 0                                           | 0                                              | 1                                          | 0                                   | 1                                    | 0                                  | 0                           | 0                            | 0.0                        | 0.0                      | 0.0                | 0.0                | 0.0                   | 0.0          |  |
| Mensajes enviados                        | 2008-2009                                                                         | 16                                                | 1                                             | 17                                          | 0                                                | 0                                           | 0                                              | 0                                          | 0                                   | 0                                    | 0                                  | 0                           | 0                            | 0.0                        | 0.0                      | 0.0                | 0.0                | 0.0                   | 0.0          |  |
| Histórico Asesoramiento<br>Salir         | * Las estadís<br>* Frec. asesc<br>al número de<br>* Frec. total;<br>también a los | iticas s<br>irados;<br>alumn<br>frecue<br>s que n | e rea<br>; freci<br>ios qu<br>ncia d<br>io se | ilizan<br>Jencia<br>Je ha<br>Je en<br>han h | con lo<br>a de ei<br>n tenio<br>trevist<br>necho | s dati<br>ntrevi<br>do en<br>as re<br>entre | os de<br>stas r<br>trevist<br>alizad<br>vistas | los m<br>ealiza<br>tas, ta<br>as cor<br>). | eses (<br>das c<br>into a<br>n resp | cerrad<br>on res<br>signa<br>iecto a | los.<br>specto<br>dos c<br>al tota | o al to<br>omo r<br>al de a | ital de<br>10 asig<br>alumni | alumn<br>Inados<br>Is asig | ios ase<br>i),<br>inados | sorado:<br>y no as | s (es de<br>ignado | ecir, res<br>s (inclu | specto<br>ye |  |

Dichos datos pueden exportarse a pdf o Excel, como en otras pantallas.

### RECURSOS DE ASESORAMIENTO:

Finalmente quedaría ver los Recursos de Asesoramiento, que en realidad es un enlace a la Web de asesoramiento (http://www.unav.es/servicio/asesoramiento/)

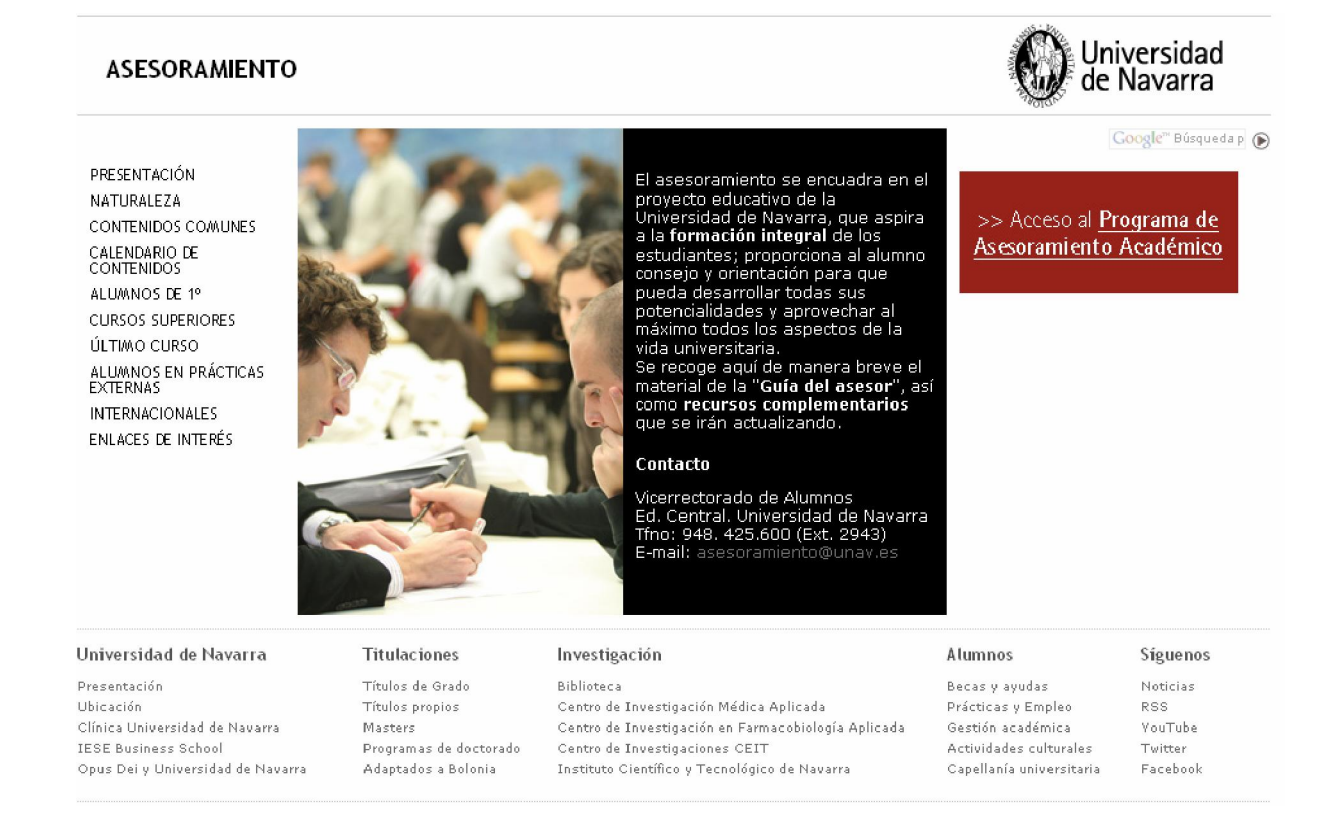

El botón rojo, nos permite volver de nuevo a la aplicación:

>> Acceso al <u>Programa de</u> Asesoramiento Académico

### MENSAJES ENVIADOS:

Desde esta pantalla podemos ver todos los mensajes que hemos enviado a los alumnos a través del programa de Asesoramiento.

Se muestra una lista con los mensajes en la que tanto el nombre del destinatario como el asunto son enlaces que nos llevan a una pantalla que muestra el mensaje completo.

| MEN | SAJES ENVIADOS                      |                                |             |
|-----|-------------------------------------|--------------------------------|-------------|
| _   | Destinatario                        | Asunto                         | Fecha envío |
| Г   | <u>Sánchez-Pego García, Carlota</u> | PRUEBA e-mail enviado a alumno | 12/08/2011  |
|     | Contreras Cerrajeria, Edurne        | otra prueba de envío de correo | 12/08/2011  |

BORRAR

La pantalla que nos muestra el mensaje enviado, nos permite modificarlo y enviarlo de nuevo.

| Universidad<br>de Navarra<br>Programa de | ROL: ASESOR: INICI<br>Leyre Bermudez C | 0 > Mensajes enviados > Enviar mail CURSO ACADÉMICO: 2011-2<br>arballal 12/08/2011 | 012 🖂 | \$ <sup>8</sup> 4<br>9 <sub>8</sub> 5 |  |
|------------------------------------------|----------------------------------------|------------------------------------------------------------------------------------|-------|---------------------------------------|--|
| asesoramiento<br>académico               | MAIL                                   |                                                                                    |       |                                       |  |
|                                          | Correo enviado<br>Último envío: 1:     | a: Contreras Cerrajeria, Edurne<br>2/08/2011                                       |       |                                       |  |
| Introducir datos<br>asesoramiento        | Asunto                                 | otra prueba de envío de correo                                                     |       |                                       |  |
| -Estudiantes asignados                   | 41010101010                            |                                                                                    |       | 1                                     |  |
| -Estudiantes no asignados                | Texto                                  | Tamaño                                                                             | •     | 4                                     |  |
| -Tabla resumen                           |                                        |                                                                                    |       |                                       |  |
| Calendario                               |                                        |                                                                                    |       | 1                                     |  |
| Cerrar Mes                               |                                        | ENVIAR CANCELAR                                                                    |       |                                       |  |
| Estadísticas Histórico                   |                                        |                                                                                    |       |                                       |  |
| Recursos de Asesoramiento                | ÷                                      |                                                                                    |       |                                       |  |
| Mensajes enviados                        |                                        |                                                                                    |       |                                       |  |
| Histórico Asesoramiento                  |                                        |                                                                                    |       |                                       |  |
| Salir                                    |                                        |                                                                                    |       |                                       |  |

### HISTÓRICO ASESORAMIENTO:

Desde esta pantalla, se pueden introducir datos de asesoramiento de cursos académicos anteriores al actual. En concreto, se da la posibilidad de modificar cuatro cursos académicos anteriores.

Accedemos a esta pantalla desde el enlace que hay en el menú lateral. La pantalla que se muestra es la siguiente:

| Universidad<br>de Navarra         | ROL: ASESOR: <b>INICIO &gt; Histór</b><br>Leyre Bermudez Carballal | OL: ASESOR: INICIO > Histórico Asesoramiento<br>eyre Bermudez Carballal<br>Histórico Asesoramiento |                       |           |          |         |        |                   |         | CURSO ACADÉMICO: 2011-2012 🔤 👯<br>12/08/2011 |       |           |      |       |       |              |   |  |  |
|-----------------------------------|--------------------------------------------------------------------|----------------------------------------------------------------------------------------------------|-----------------------|-----------|----------|---------|--------|-------------------|---------|----------------------------------------------|-------|-----------|------|-------|-------|--------------|---|--|--|
| asesoramiento<br>académico        | Histórico Asesoramien                                              |                                                                                                    |                       |           |          |         |        |                   |         |                                              |       |           |      |       |       |              | ] |  |  |
|                                   | Curso académico 201                                                | 0-2011 💌                                                                                           | Ţ                     |           |          |         |        |                   |         |                                              |       |           |      |       |       |              |   |  |  |
| Introducir datos<br>asesoramiento | -                                                                  |                                                                                                    |                       | - 2040-00 | Territor | 32.000  |        | 15835             | -       |                                              | 222   | 1.11.12.1 |      | 1     |       |              |   |  |  |
| -Estudiantes asignados            | Nombre<br>Bermudez Carballal, Ley                                  | Nombre<br>Bermudez Carballal, Leyre                                                                |                       |           |          | N       | 2      | DI                | EN      | F                                            | E     | MA        | AB   | M     | A     | 30           |   |  |  |
| Estudiantes no asignados          | No se ha cerrado el                                                | No se ha cerrado el mes y se han anotado entrevistas                                               |                       |           |          |         |        | lo se i<br>otrevi | ha ce   | rrado                                        | el me | syno      | se h | an an | otado |              |   |  |  |
| -Tabla resumen                    |                                                                    |                                                                                                    | Para cerrar un mes ha | y que l   | hacer ur | n clici | cen la | a casi            | lla els | egida                                        |       |           |      |       |       |              |   |  |  |
| Calendario                        |                                                                    |                                                                                                    |                       |           | _        | _       | _      | _                 | _       | _                                            | _     | -         |      | _     | _     |              |   |  |  |
| Cerrar Mes                        | Nombre 🗕                                                           | Carnet                                                                                             | Titulación            |           | Curso    | SE      | oc     | NO                | DI      | EN                                           | FE    | МА        | AB   | МА    | JU    | Ent.<br>Tot. |   |  |  |
| Estadísticas Histórico            | Pereira Sánchez,<br>Joaquín                                        | 99426                                                                                              | Biología-00           |           | 5        | 2       |        |                   |         |                                              |       |           |      |       | 1     | 3            |   |  |  |
| Recursos de Asesoramiento         | Sánchez Pérez, Eder                                                | 106627                                                                                             | Gr.Arguitectura-09    |           | 2        | 3       |        |                   |         |                                              |       |           |      |       | 2     | 5            |   |  |  |
| Mensajes enviados                 |                                                                    |                                                                                                    |                       |           |          |         | -      |                   |         |                                              |       |           |      |       |       |              |   |  |  |
| Histórico Asesoramiento           | GUARDAR ENTREVIS                                                   | STAS                                                                                               |                       |           |          |         |        |                   |         |                                              |       |           |      |       |       |              |   |  |  |
| Salir                             | Estudiantes asigna                                                 | idos                                                                                               | Estudiantes no asi    | gnado     | )S       |         |        |                   |         |                                              |       |           |      |       |       |              |   |  |  |

Como se trata de información sobre cursos académicos anteriores, los meses deben estar cerrados. Al igual que si se tratara de un curso actual, no se pueden añadir entrevistas en meses cerrados, debemos abrir el mes que queramos modificar, pero no se permite abrir meses de cursos pasados a asesores, por lo que debemos solicitar al <u>Director de estudios</u> que lo haga.

Una vez el Director de estudios abre el mes, ya podemos modificar el número de entrevistas igual que lo hacemos en Tabla Resumen.

Es importante recordar que debemos <u>cerrar el mes</u> una vez hemos realizado todas las modificaciones, no deben quedarse meses abiertos en otros cursos.

#### 100223

SI • Universidad de Navarra

### SALIR:

Sólo queda por ver, que también existe un enlace para Salir de la aplicación en el menú de la izquierda (el último).

# Información y contacto

### Guía del Asesor

En la Guía del Asesor puede encontrar una descripción detallada de la naturaleza y contenido del Asesoramiento en la Universidad de Navarra. Si no tiene un ejemplar impreso, puede pedirlo en la Dirección de Estudios de su Facultad o Escuela. También puede consultar sus contenidos en: http://www.unav.es/servicio/asesoramiento/

Contacto

Vicerrectorado de Alumnos paa@unav.es